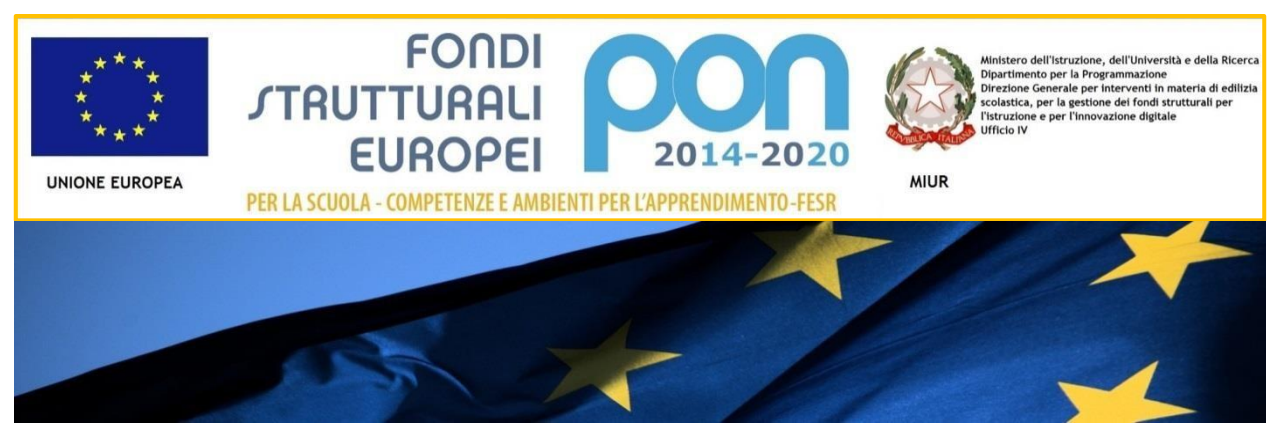

# **IL PROGRAMMA OPERATIVO NAZIONALE** 2014-2020 "PER LA SCUOLA Competenze e ambienti per l'apprendimento

Manuale per la gestione informatizzata dei progetti

Avviso 9035/2015

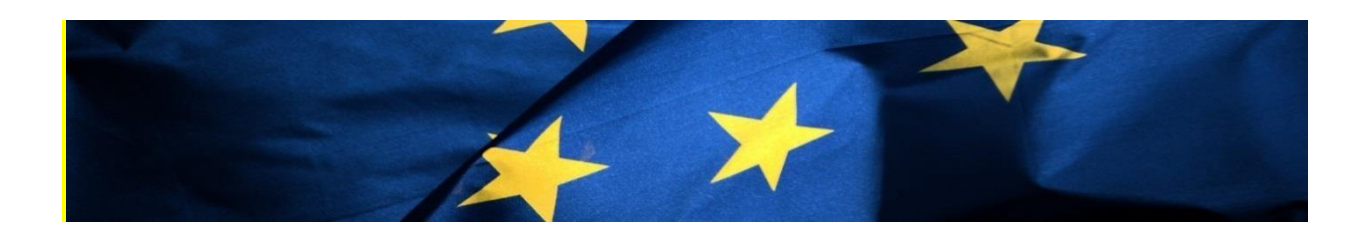

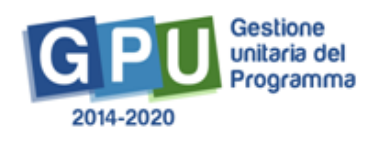

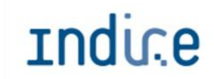

Indice Istituto Nazionale di Documentazione, Innovazione e Ricerca Educativa

## Sommario

| Premessa                                      | 3        |
|-----------------------------------------------|----------|
| Mappa del percorso: gestione progetti/piani   | 6        |
| Gestione dei progetti                         | 8        |
| Accesso al sistema                            | 8        |
| Area Gestione dei Progetti FESR               | 10       |
| Funzioni per la gestione del progetto         | 12       |
| Scheda iniziale                               | 12       |
| Gestione forniture                            | 13       |
| Gestione delle Procedure di Evidenza pubblica | 21       |
| Bandi di gara per fornitura                   | 21       |
| Incarichi per progettazione e collaudo        | 33       |
| Disposizioni di attuazione                    | 34       |
|                                               | Premessa |

### 1. Premessa

Come indicato nell'allegato all'Avviso 5158 del 14/04/2015, "[...] si renderà indispensabile operare attraverso un Sistema Informativo per la Gestione Unitaria del Programma GPU – sistema che è stato realizzato per la programmazione 2007-2013 dall'Autorità di Gestione in collaborazione con i Sistemi Informativi del MIUR (SIDI) e con l'INDIRE."

Il presente manuale è diretto alle scuole beneficiarie del Programma Operativo Nazionale "Per la Scuola – competenze e ambienti per l'apprendimento" 2014-2020 e contiene le indicazioni operative per la gestione delle forniture nel Sistema GPU per i progetti autorizzati a valere sul fondo FESR.

Rinviando a successivi e più completi manuali illustrativi del Sistema GPU, solo al fine di migliorare la comprensione riguardo al funzionamento del sistema stesso, si precisa che le attività di gestione e documentazione dei progetti sono articolate in fasi sequenziali.

Questo manuale mostra le aree del Sistema GPU opportunamente sviluppate per la fase di gestione dei progetti autorizzati a valere sul fondo FESR. Nello specifico, le tipologie di forniture richieste dai beneficiari sono riconducibili all'azione **10.8.1** Azione **10.8.1** Interventi infrastrutturali per l'innovazione tecnologica, laboratori di settore e per l'apprendimento delle competenze chiave del PON Per la Scuola – competenze e ambienti per l'apprendimento.

#### Schema obiettivo tematico 10

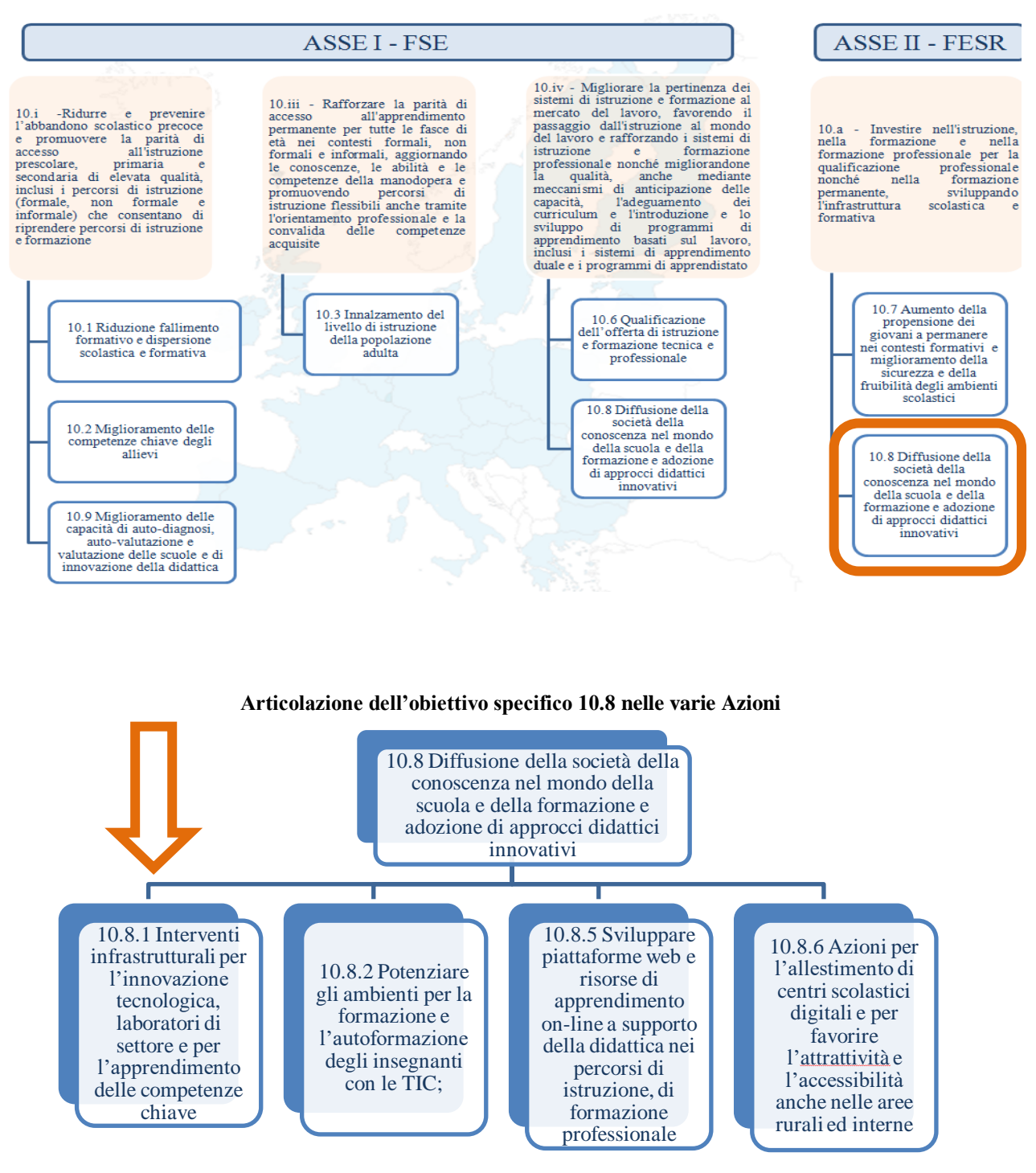

La raccolta delle informazioni è necessaria per la valorizzazione degli indicatori comuni previsti dai regolamenti (UE) e per quanto utile all'Autorità di Gestione nelle attività di monitoraggio, valutazione e controllo necessarie per l'attuazione del Programma. Si richiamano per importanza: (a) il Regolamento (UE) N.1303/2013, che stabilisce disposizioni comuni per i fondi SIE (fondi strutturali e di investimento europei); (b) i Regolamenti che stabiliscono disposizioni specifiche per il Fondo Europeo di Sviluppo Regionale (FESR) N. 1301/2013 e per il Fondo Sociale Europeo (FSE) N. 1304/2013; (c) il Programma PON "Per la Scuola – competenze e ambienti per l'apprendimento"; (d) il "Monitoraggio Unitario progetti – Protocollo di Colloquio – Versione 1.0 Aprile 2015.

Per chiarezza si precisa che le immagini inserite nel presente manuale sono utilizzate solo a titolo di esempio e servono esclusivamente per facilitare la comprensione del testo.

E' importante ricordare che questo manuale ha il solo scopo di guidare l'utente alla compilazione delle schede online all'interno del sistema informatico GPU, pertanto non deve sostituirsi alle linee guida di riferimento e alla normativa vigente.

Le possibili variazioni future che verranno apportate al sistema non potranno essere descritte all'interno di questo manuale operativo, ma solamente all'interno di eventuali aggiornamenti e testi integrativi. Si invita pertanto a consultare periodicamente l'area dedicata alle FAQ <u>http://pon20142020.indire.it/portale/?page\_id=965</u>

## 2. Mappa del percorso: gestione progetti/piani

Per facilitare gli operatori nelle attività di inserimento dei dati nel sistema GPU, si presenta uno schema riepilogativo che illustra le fasi previste successive a quella di autenticazione degli utenti:

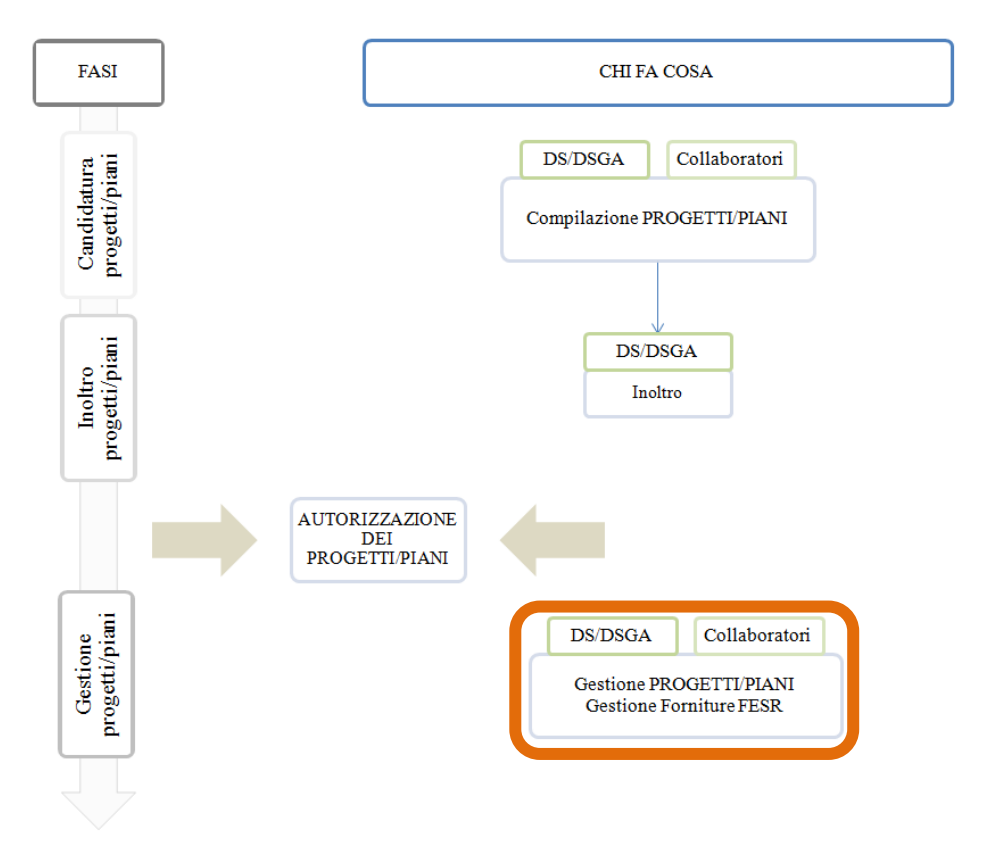

#### Gestione dei progetti/piani

Come descritto nei vari Avvisi pubblicati, sia il Dirigente scolastico (di seguito DS) che il Direttore dei servizi generali e amministrativi (di seguito DSGA) vengono abilitati in automatico dal SIDI che fornisce loro le credenziali di accesso al sistema GPU (selezionando il link "Gestione degli interventi") e a tutti i servizi informatici del MIUR. Al primo accesso al Sistema dovranno procedere alla compilazione della scheda anagrafica individuale per poi procedere alla verifica della correttezza dei dati inseriti nella scheda anagrafica della scuola.

A conclusione delle operazioni su descritte, il DS e il DSGA possono abilitare altri operatori della scuola all'accesso al Sistema GPU. Ricevute le password ed effettuato il login, i collaboratori provvedono per prima cosa alla compilazione della propria scheda anagrafica.

Si ricorda che l'area "Gestione abilitazioni" è sempre disponibile e che per ogni Avviso possono essere abilitate figure differenti. Le figure di riferimento abilitate in fase di candidatura non vengono automaticamente associate alla fase di gestione.

In sintesi, coloro che accedono per la prima volta al Sistema GPU devono seguire i seguenti passi:

- 1. Al primo accesso il DS o il DSGA completano:
  - a. la propria scheda anagrafica,
  - b. la scheda anagrafica della scuola.
- 2. Il DS o il DSGA individuano ed abilitano altri profili in grado di inserire i dati in GPU entrando nell'area "Gestione abilitazioni"

Si ricorda che l'area "Gestione abilitazioni" è un'area sempre disponibile dalla quale è possibile abilitare figure differenti.

# 3. Gestione dei progetti

## 3.1. Accesso al sistema

Il DS e il DSGA accedono al sistema GPU con le credenziali che utilizzano per accedere a tutti i servizi informatici del Ministero.

Dall'area del sito del MIUR dedicata ai Fondi Strutturali:

<u>http://www.istruzione.it/web/istruzione/pon/2014\_2020</u> cliccando alla voce "Gestione Interventi" si accede alla homepage del sito GPU.

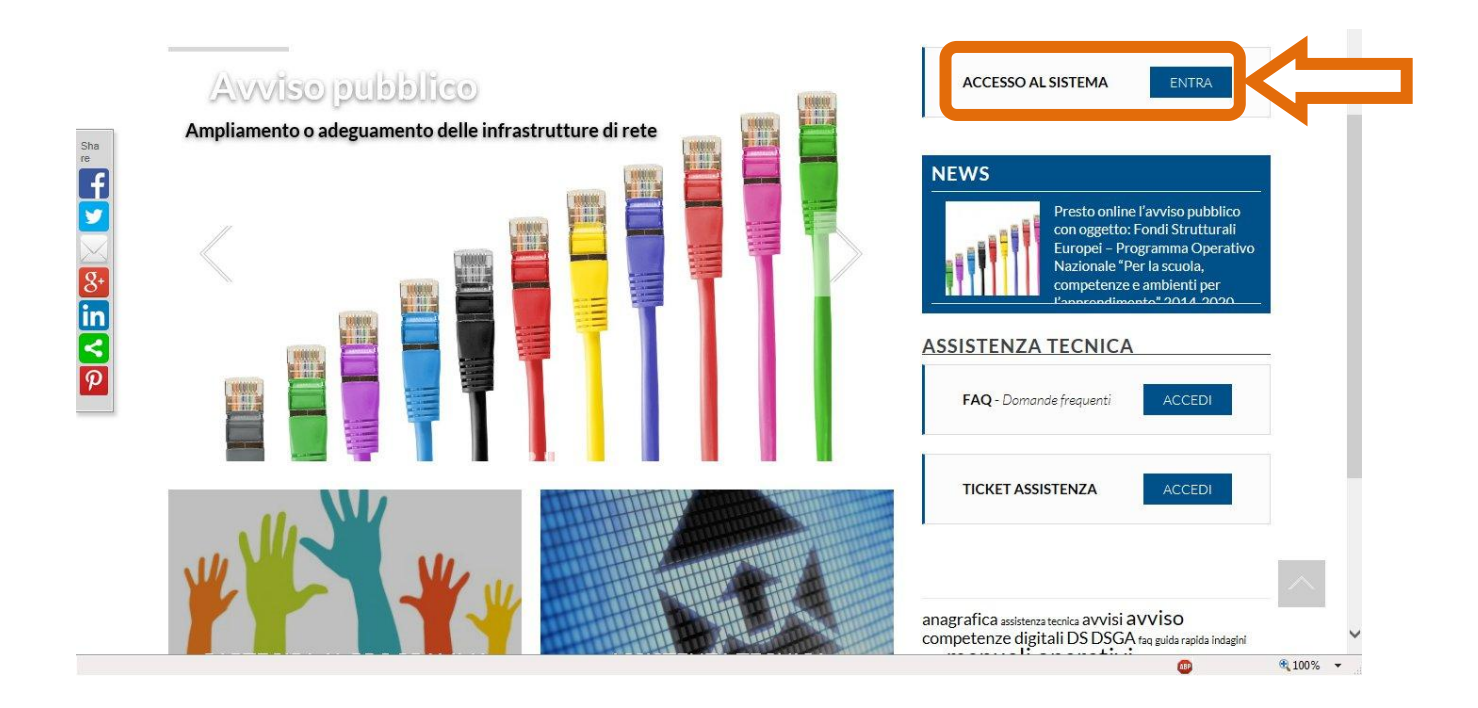

Per entrare all'interno della propria area personale il Dirigente scolastico o il DSGA deve cliccare sul tasto "Entra" a fianco della dicitura "Accesso al sistema" posta in alto a destra dello schermo e poi selezionare l'accesso tramite SIDI. Una nota posta in primo piano descrive in quali casi occorre scegliere di effettuare una tipologia di accesso piuttosto che l'altra.

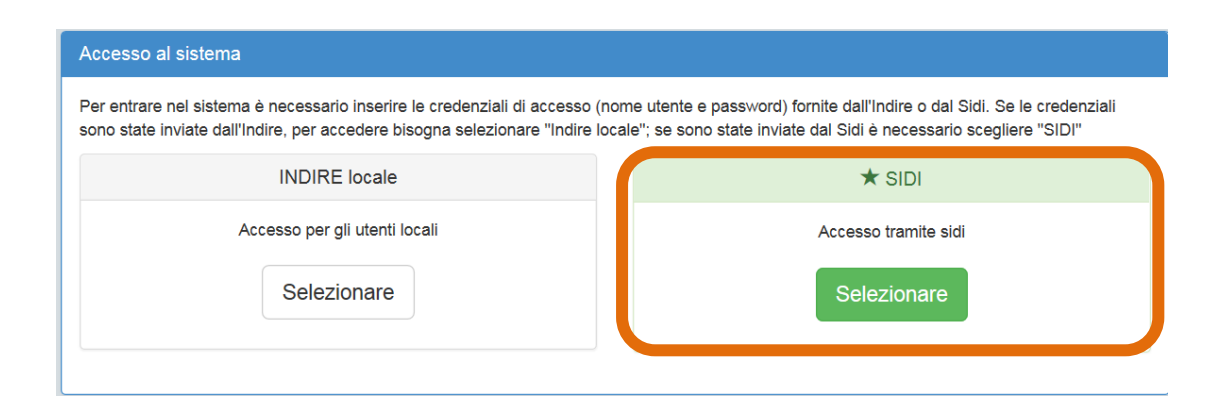

Per l'accesso al Sistema da parte del personale scolastico abilitato da DS o DSGA si rinvia ai manuali operativi dedicati e scaricabili dal sito GPU (<u>http://pon20142020.indire.it/portale/</u>) dall'area "Supporto Tecnico"

L'immagine sotto mostra la risposta del sistema qualora venissero inseriti nome utenti e password errati.

| Effettua il login                                            | per accedere al Sistema                                                                                                    |
|--------------------------------------------------------------|----------------------------------------------------------------------------------------------------|
| A Nome uten<br>L'utente fornito<br>era sbagliata. s<br>nuovo | te o password non corretti<br>non è stato trovato, oppure la password fornita<br>Si prega di verificare il nome utente e provare di |
| Nome<br>utente                                               | nome utente                                                                                                    |
| Password                                                     | password                                                                                                    |
|                                                              | Accedi                                                                                                    |

Dopo aver effettuato il login il Dirigente (o il DSGA) è chiamato a completare la propria scheda anagrafica (se al primo accesso). Solo dopo la conferma dei dati, può accedere alla sua area di lavoro che comprende anche le funzioni:

- 1. "Anagrafica della scuola" dove completare i dati relativi alla scuola,
- 2. "Anagrafiche" e "Gestione abilitazioni", funzioni tramite le quali il DS o il DSGA può abilitare all'accesso al sistema uno o più utenti.

Per problemi relativi alle procedure di profilatura dell'utenza nominale istituzionale o in caso di problemi o malfunzionamenti ad essa attinenti, è necessario contattare il servizio di assistenza tecnica dell'Autorità di Gestione (pon2020.assistenza.utenza@istruzione.it).

### 3.2. Area Gestione dei Progetti FESR

Dopo aver effettuato correttamente il login e completata la propria scheda anagrafica, il sistema presenta al DS o DSGA l'elenco degli enti presso i quali è abilitato. Il tasto "Entra" posto a destra del nome dell'ente, consente di entrare nell'area di lavoro dedicata.

| Elenco abilitazioni utente Area Meccanografico Ente Ente | ✓ Aiuto |
|----------------------------------------------------------|---------|
| Area Meccanografico Ente Entr                            |         |
|                                                          |         |
| Scuola CSISO IIS F                                       |         |

Nel caso specifico, cliccando sul tasto Entra in corrispondenza della scuola autorizzata, si accede ad una pagina che si configura come un vero e proprio desktop di lavoro progettato per comprendere tutte le funzioni necessarie a documentare e gestire i progetti.

Per poter gestire un progetto finanziato con fondi FESR, bisogna entrare nell'area "Gestione dei Progetti" e poi scegliere dal menù a tendina la voce "Progetti FESR".

| Anagrafica scuola | Anagrafiche - | Gestione abilitazioni | Avvisi e Candidature | Gestione dei Progetti -       | Monitoraggio e Controllo + |
|-------------------|---------------|-----------------------|----------------------|-------------------------------|----------------------------|
|                   |               |                       | Telefo               | Progetti FSE<br>Progetti FESR |                            |
|                   |               |                       |                      |                               | Gestione ticket            |

A questo punto, si clicca su "apri" in corrispondenza dell'Avviso scelto per accedere all'area di gestione dei progetti autorizzati.

|                         |                          | Progetti FESR -          |      |      |
|-------------------------|--------------------------|--------------------------|------|------|
| Denominazione scuola    | PVRC01000T               |                          |      |      |
| Descrizione Avviso      |                          |                          | Apri | Help |
| 1 - 9035 del 13/07/2015 | - FESR - realizzazione/a | ampliamento rete LanWLan | ۲    |      |

|          |                                    | Gestione dei Progetti autorizzati      |                            |
|----------|------------------------------------|----------------------------------------|----------------------------|
| Scuola   | PVRC01000T                         |                                        |                            |
| Avviso   | 1 - 9035 del 13/07/2015 - FESR - I | realizzazione/ampliamento rete LanWLan |                            |
| Progetto | TEST-FESR-1129 COSSA 2.0           |                                        |                            |
|          | Gest                               | ione delle Procedure di Evidenza pub   | blica                      |
| Ban      | di di gara per Forniture           | Incarichi per progettazione e collaudo | Collaudo dei bandi di gara |
|          | Funzioni per la                    | gestione del Progetto: TEST-FESR-1     | 129 COSSA 2.0              |
|          | Scheda iniziale                    | Gestione Forniture                     | Gantt del progetto         |

Quest'area si presenta suddivisa in due parti:

- la prima in alto denominata "Gestione delle procedure di evidenza pubblica" ha lo scopo di raccogliere e gestire tutte le informazioni riguardanti le procedure di gara avviate dalla scuola per l'acquisto di forniture, nonché l'inserimento degli incarichi al personale interno e/o esterno alla scuola e quello dei collaudi dei bandi di gara (v. capitolo 5).
- la seconda parte "Funzioni per la gestione del Progetto" visualizza tutte le funzioni che servono alla gestione dei singoli progetti autorizzati ed è ripartita in tre sezioni:
  - ➔ Scheda iniziale
  - → Gestione Forniture
  - → Gantt del progetto

La funzione "Gestione Forniture", che serve per gestire l'elenco delle forniture richieste in fase di candidatura all'Avviso, si attiva solo **dopo aver compilato la "Scheda iniziale".** 

## 4. Funzioni per la gestione del progetto

### 4.1. Scheda iniziale

La scheda iniziale conterrà i seguenti campi:

- Sintesi del progetto: si chiede di inserire una sintesi del progetto di 1300 caratteri (per facilitare la compilazione di questo campo il sistema ripropone quando inserito nella "descrizione progetto" in fase di candidatura. Il campo è modificabile)
- Data prevista di inizio progetto
   (il campo è mutuato da quanto indicato in fase di candidatura e può essere modificato)
- Data prevista di fine progetto

(il campo è mutuato da quanto indicato in fase di candidatura e può essere modificato)

- Data prevista per il primo contratto
- Data prevista per l'inizio prima fornitura

parte dell'Ente Locale proprietario).

Allegato: dichiarazione che la scuola ha inviato all'Ente locale
 (Come previsto al capitolo 3 punto 1 lettera f) a pag. 6 dell'Avviso, l'istituzione scolastica deve
 aver comunicato all'Ente Locale proprietario dell'edificio l'intenzione di voler aderire
 all'Avviso in questione e, pertanto di realizzare o ampliare l'infrastruttura e dei punti di accesso
 alla rete LAN/WLAN. E' necessario quindi allegare tale dichiarazione. Si ricorda che prima

della chiusura del progetto occorrerà allegare anche la relativa autorizzazione a procedere da

| Sei In: / Home / Menù Scette / Pr                                     | ogetti FESR - anno 2015 / Gestione dei Progetti autorizzati / Avvio del Progetto |
|-----------------------------------------------------------------------|----------------------------------------------------------------------------------|
|                                                                       | Avvio del Progetto                                                               |
| Istituto                                                              |                                                                                  |
| Cod.Progetto                                                          | TEST-FESR-3314                                                                   |
| Titolo                                                                | Progetto potenziamento rete dati                                                 |
| Sintesi del progetto<br>(max 1300 car.) *                             | Sintesi del progetto                                                             |
| Data prevista di inizio progetto *                                    | 04/02/2016                                                                       |
| Data prevista di fine progetto *                                      | 09/07/2016 🗰 Data massima 31/08/2016                                             |
| Data prevista per il primo contratto                                  | 20/02/2016                                                                       |
| Data prevista per l'inizio prima<br>fornitura *                       | 25/05/2016                                                                       |
| Allegato dichiarazione che la<br>Scuola ha inviato all' Ente Locale * | + Scegli file (Max 10Mb) O                                                       |
|                                                                       | File allegato: 🔁 🖲 🚾                                                             |
| Attenzionel in fase di chiusura del pr                                | ogetto verrà richiesta la dichiarazione di risposta dell'Ente Locale             |
| Salva                                                                 |                                                                                  |

Il sistema non permette l'inserimento di date incoerenti rispetto ai tempi previsti dalle lettere di autorizzazione.

## 4.2. Gestione forniture

Dall' area "Funzioni per la gestione del progetto" si clicca sulla funzione "Gestione delle forniture" per accedere all'elenco delle forniture richieste in fase di candidatura.

|          |                                  | Gestione dei Progetti autorizzati      |                            |
|----------|----------------------------------|----------------------------------------|----------------------------|
| Scuola   | PVRC01000T                       |                                        |                            |
| Avviso   | 1 - 9035 del 13/07/2015 - FESR - | realizzazione/ampliamento rete LanWLan |                            |
| Progetto | TEST-FESR-1129 COSSA 2.0         |                                        |                            |
|          | Ges                              | tione delle Procedure di Evidenza put  | blica                      |
| Band     | di di gara per Forniture         | Incarichi per progettazione e collaudo | Collaudo dei bandi di gara |
|          | Funzioni per la                  | a gestione del Progetto: TEST-FESR-1   | 129 COSSA 2.0              |
|          | A                                |                                        |                            |
|          | Scheda iniziale                  | Gestione Forniture                     | Gantt del progetto         |

La pagina successiva evidenzia in alto alcune indicazioni relative al progetto:

- Titolo del progetto
- Importo autorizzato del progetto (compreso di spese generali)
- Importo effettivo del progetto (compreso di spese generali)
- Economie del progetto

|                                | 1 - 9033           | uel 13/07/20  | - PVRC                          | D1000T | an |  |
|--------------------------------|--------------------|---------------|---------------------------------|--------|----|--|
| Progetto                       | TEST-FESR-1129 - C | OSSA 2.0      |                                 |        |    |  |
| Importo autorizzato progetto   | 7.500,00           | € (Importo co | mprensivo delle spese generali) |        |    |  |
| Importo effettivo del progetto | 7.500,00           | € (Importo co | mprensivo delle spese generali) |        |    |  |
| Economie del progetto          | 0,00               | €             |                                 |        |    |  |
| bese generali                  |                    |               |                                 |        |    |  |

Si fa notare che il progetto è identificato dal titolo inserito in fase di candidatura e dal codice progetto assegnato dal MIUR.

Per quanto riguarda gli importi del progetto (quello autorizzato e quello effettivo), essi sono comprensivi del totale delle spese generali. L'importo autorizzato è quello richiesto in fase di candidatura all'Avviso, mentre quello effettivo è quello che evidenzia la situazione reale di acquisto delle forniture e che pertanto potrà subire variazioni durante la loro gestione. In base alle modifiche apportate sui costi relativi agli acquisti, si potranno generare delle economie che potranno essere utilizzate nuovamente ripartendole tra le varie forniture.

#### 4.2.1. Spese generali

Cliccando sul tasto "Spese generali" si accede alla gestione delle voci di costo precedentemente inserite in fase di candidatura all'Avviso.

L'importo corrente di ogni singola voce di costo può essere modificato, ma per ogni singola voce di costo non è possibile inserire un importo che superi quello autorizzato iniziale. Diminuendo uno o più importi correnti si generano delle economie che possono essere aggiunte agli importi delle forniture.

Si ricorda che la somma tra il totale delle spese generali e quello delle forniture non potrà mai superare l'importo autorizzato di progetto.

| Spese generali |                 |                          |                     |       |
|----------------|-----------------|--------------------------|---------------------|-------|
| Moduli         | Stato           | Importo autorizzato<br>€ | Importo effettivo € | Entra |
| COSSA 2.0      | In compilazione | 6826,97                  | 6824,97             |       |

|                                    | Spese genera                                                            | li                           |                                                                                                    |
|------------------------------------|-------------------------------------------------------------------------|------------------------------|----------------------------------------------------------------------------------------------------|
| Istituto                           | PVRC01000T                                                              |                              |                                                                                                    |
| Avviso                             | 1 - 9035 del 13/07/2015 - FESR - realizzazione/ampliamento rete LanWLan |                              |                                                                                                    |
| Cod.Progetto                       | TEST-FESR-1129                                                          |                              |                                                                                                    |
| Titolo del progetto                | COSSA 2.0                                                               |                              |                                                                                                    |
| Importo autorizzato del progetto   | 7.500,00                                                                |                              |                                                                                                    |
| Importo effettivo del progetto     | 7.500,00                                                                |                              |                                                                                                    |
| Economie del progetto              | 0,00                                                                    |                              |                                                                                                    |
| Descrizione voce di Costo          |                                                                         | Importo autorizzato iniziale | Importo corrente                                                                                                    |
| Progettazione                      |                                                                         | 160,58                       | 160,58                                                                                                    |
| Spese organizzative e gestionali   |                                                                         | 160,58                       | 160,58                                                                                                    |
| Piccoli adattamenti edilizi        |                                                                         | 163,87                       | 163,87                                                                                                    |
| Pubblicità                         |                                                                         | 100,00                       | 100,00                                                                                                    |
| Collaudo                           |                                                                         | 40,00                        | 40,00                                                                                                    |
| Addestramento all'uso delle attrez | zzature                                                                 | 50,00                        | 50,00                                                                                                    |
| Totali                             |                                                                         | 675,03                       | 675,03                                                                                                    |
| Salva                              |                                                                         |                              |                                                                                                    |
|                                    |                                                                         |                              | ①     ①     ①     ①     ①     ①     ①     ①     ①     ①     ①     ①     ①     ①     ①     ①     ①     ①     ①     ①     ①     ①     ①     ①     ①     ①     ①     ①     ①     ①     ①     ①     ①     ①     ①     ①     ①     ①     ①     ①     ①     ①     ①     ①     ①     ①     ①     ①     ①     ①     ①     ①     ①     ①     ①     ①     ①     ①     ①     ①     ①     ①     ①     ①     ①     ①     ①     ①     ①     ①     ①     ①     ①     ①     ①     ①     ①     ①     ①     ①     ①     ①     ①     ①     ①     ①     ①     ①     ①     ①     ①     ①     ①     ①     ①     ①     ①     ①     ①     ①     ①     ①     ①     ①     ①     ①     ①     ①     ①     ①     ①     ①     ①     ①     ①     ①     ①     ①     ①     ①     ①     ①     ①     ①     ①     ①     ①     ①     ①     ①     ①     ①     ①     ①     ①     ①     ①     ①     ①     ①     ①     ①     ①     ①     ①     ①     ①     ①     ①     ①     ①     ①     ①     ①     ①     ①     ①     ①     ①     ①     ①     ①     ①     ①     ①     ①     ①     ①     ①     ①     ①     ①     ①     ①     ①     ①     ①     ①     ①     ①     ①     ①     ①     ①     ①     ①     ①     ①     ①     ①     ①     ①     ①     ①     ①     ①     ①      ①      ①      ①      ①      ①      ①      ①      ①      ①      ①      ①      ①      ①      ①      ①      ①      ①      ①      ①      ①      ①      ①      ①      ①      ①      ①      ①      ①      ①      ①      ①      ①      ①      ①      ①      ①      ①      ①      ①      ①      ①      ①      ①      ①      ①      ①      ①      ①      ①      ①      ①      ①      ①      ①      ①      ①      ①      ①      ①      ①      ①      ①      ①      ①      ①      ①      ①      ①      ①      ①      ①      ①      ①      ①      ①      ①      ①      ①      ①      ①      ①      ①      ①      ①      ①      ①      ①      ①      ①      ①      ①      ①      ①      ①      ①      ①      ①      ①      ①      ①      ①      ①      ①      ①      ①      ①      ①      ①      ①      ①      ①      ①      ①      ①      ①      ①      ①      ①      ①      ①      ①      ①      ① |

Quando tutte le modifiche sono state inserite si procede cliccando sul tasto "Salva"

#### 4.2.2. Tabella di gestione delle forniture

Ad ogni singolo modulo è associato un elenco di forniture che è stato costituito in fase di candidatura. Per accedere alla gestione di queste forniture si clicca sul tasto "entra" in corrispondenza del modulo scelto.

| Spese generali |                 |                          |                     |       |
|----------------|-----------------|--------------------------|---------------------|-------|
| Moduli         | Stato           | Importo autorizzato<br>€ | Importo effettivo € | Entra |
| COSSA 2.0      | In compilazione | 6826,97                  | 6824,97             | I     |

La pagina che si visualizza presenta in alto alcune informazioni di riferimento, mentre al centro si trova la tabella attraverso la quale è possibile inserire gli importi effettivi delle singole forniture. Per ognuna di queste il sistema consente di compiere le seguenti azioni:

- Confermare/Modificare una fornitura.
- Inserire una nuova fornitura.
- Cancellare una nuova fornitura inserita oppure una già autorizzata.

|                                                                                 |                                                                                     | 1 - 9035 del 13/07/2015 - F                        | FSR - realizzazione/ampliamento rete LanWLa | n        |                          |                     |          |                          |                     |       |           |               |          |
|---------------------------------------------------------------------------------|-------------------------------------------------------------------------------------|----------------------------------------------------|---------------------------------------------|----------|--------------------------|---------------------|----------|--------------------------|---------------------|-------|-----------|---------------|----------|
|                                                                                 |                                                                                     |                                                    | Lienco formate                              |          |                          |                     |          |                          |                     |       |           |               |          |
| Progetto                                                                        | Progetto TEST-FESR-1121 - WIFL_LIBERA TUTTI                                         |                                                    |                                             |          |                          |                     |          |                          |                     |       |           |               |          |
| Modulo                                                                          | Modulo Sviluppare una rete efficiente                                               |                                                    |                                             |          |                          |                     |          |                          |                     |       |           |               |          |
| Importo autorizzato progetto                                                    | Importo autorizzato progetto 18.500,00 € (Importo comprensivo delle spese generali) |                                                    |                                             |          |                          |                     |          |                          |                     |       |           |               |          |
| Importo effettivo progetto                                                      | Importo effettivo progetto 18.500.00 € (importo comprensivo delle spese generali)   |                                                    |                                             |          |                          |                     |          |                          |                     |       |           |               |          |
| 0.00 €                                                                          |                                                                                     |                                                    |                                             |          |                          |                     |          |                          |                     |       |           |               |          |
| Inserisci fornitura Aggiorna stato Conv                                         | valida finale                                                                       |                                                    |                                             |          |                          |                     |          |                          |                     |       |           |               |          |
|                                                                                 |                                                                                     | Descrizione                                        |                                             | In       | iporti autori            | izzati              | Im       | orti effetti             | vi                  | Stato | Autorizz. | Conferma      | Cancella |
|                                                                                 |                                                                                     |                                                    |                                             | Quantità | Importo<br>unitario<br>€ | Importo<br>totale € | Quantità | Importo<br>unitario<br>€ | importo<br>totale € |       |           | /<br>Modifica |          |
| Pc Desktop (PC fisso)                                                           |                                                                                     | Micro pc Quad Core 2Gb ram,completo di software    |                                             | 3,00     | 480,00                   | 1.440,00            |          |                          |                     |       |           | 1             | â        |
| Software per la sicurezza                                                       |                                                                                     | Proxy per blocco contenuti fraudolenti, impropri   |                                             | 3,00     | 310,00                   | 930,00              |          |                          |                     |       |           | 1             | â        |
| Access point per esterni/hotspot utili per offrire inf<br>collegamento wireless | formazioni utili in                                                                 | Access Point con tecnologia dualradio 2,5 e 5Gz ge |                                             | 15,00    | 295,00                   | 4.425,00            |          |                          |                     |       |           | 1             | â        |
| Accessori per le apparecchiature di rete                                        |                                                                                     | Firewall 1core con 5 porte ethernet Gigabit        |                                             | 3,00     | 330,00                   | 990,00              |          |                          |                     |       |           | 1             | î        |
| Accessori per le apparecchiature di rete                                        |                                                                                     | Switch di rete dotato di 8 porte Gigabit           |                                             | 6,00     | 260,00                   | 1.560,00            |          |                          |                     |       |           | 1             | â        |
| Armadi di rete                                                                  |                                                                                     | Armadio di rete dotato di 1 ripiano 1U e 1 ciabatt |                                             | 6,00     | 120,00                   | 720,00              |          |                          |                     |       |           | 1             | â        |
| Attività configurazione apparati                                                |                                                                                     | Configurazione apparati                            |                                             | 3,00     | 183,00                   | 549,00              |          |                          |                     |       |           | 1             | â        |
| Cablaggio strutturato (cavi, prese elettriche e di re<br>connettori, ecc.)      | ete, scatole, torrette,                                                             | Cablaggio e istallazione ogni access point         |                                             | 21,00    | 275,00                   | 5.775,00            |          |                          |                     |       |           | 1             | â        |
| Software per lo storage e la produzione di conten<br>multimediali               | nuti integrativi                                                                    | Software per creare e gestire lezioni multimediali |                                             | 1,00     | 300,00                   | 300,00              |          |                          |                     |       |           | 1             | î        |
| Attività configurazione apparati                                                |                                                                                     | Supporto tecnico                                   |                                             | 1,00     | 310,00                   | 310,00              |          |                          |                     |       |           | 1             | â        |
| PC Laptop (Notebook)                                                            |                                                                                     | Notebook per monitoraggio e gestione della rete    |                                             | 1,00     | 401,00                   | 401,00              |          |                          |                     |       |           | 1             | â        |
| Totali                                                                          |                                                                                     |                                                    |                                             |          |                          | 17.400,00           |          |                          | 0,00                |       |           |               |          |

Inizialmente i tasti funzionali collocati sopra la tabella sono:

- Inserisci fornitura
- Aggiorna stato
- Convalida finale

Attraverso l'uso di questi tasti è possibile compiere anche quelle poche operazioni necessarie per avanzare nell'iter di una procedura di gara avviata dalla scuola.

Ogni fornitura occupa una riga della tabella, per ognuna di queste è possibile avere informazioni riguardo: alla tipologia, alla natura dell'oggetto (descrizione), alla quantità, all'importo unitario e al totale. Per ogni fornitura è possibile confermare o modificare la quantità e l'importo unitario, il risultato così ottenuto viene mostrato sotto la colonna "Importi effettivi".

Si ricorda che, quando si modificano le forniture occorre stare attenti affinché il totale dei software non superi la percentuale consentita sul totale prevista in Avviso, cioè il 20%.

Lo stato "Confermata" che viene assunto da una fornitura, implica che i valori relativi alla quantità e all'importo unitario sono stati mantenuti, mentre lo stato "Modificata" implica che i valori relativi alla quantità e all'importo unitario hanno subito variazioni.

#### Confermare/Modificare una fornitura autorizzata

Se si vuole modificare la quantità e/o l'importo unitario di una fornitura autorizzata in fase di candidatura bisogna cliccare sull'icona a matita in corrispondenza della colonna "conferma/modifica". Quello che appare è una finestra modale nella quale occorre inserire i nuovi valori relativi alla quantità e all'importo unitario (non è possibile cambiare la natura dell'oggetto).

| Tipologia voce di costo   | Access point per esterni/hotspot utili per offrire informazioni utili in collegamento wireless |         |
|---------------------------|------------------------------------------------------------------------------------------------|---------|
| Descrizione voce di costo | Access Point gestito da controller hardware o soft                                             |         |
| Quantità *                | 25                                                                                             |         |
| Importo unitario €*       | 240,00                                                                                         | ancella |
| Importo totale €          | 6000                                                                                           |         |
| Salva                     |                                                                                                | â       |

Dopo aver modificato i dati della fornitura desiderata si clicca sul tasto "salva" per aggiornare il sistema e visualizzare le modifiche sotto la colonna "Importi effettivi".

Per confermarli è sufficiente premere "salva" senza apporre alcuna variazione.

| Fornitura                                                                                                    | Descrizione                                        | In       | Importi autorizzati      |                     | Importi effettivi |                          |                     | Stato      | Autorizz. | Conferma<br>/ Modifica | Cancella |
|----------------------------------------------------------------------------------------------------|----------------------------------------------------|----------|--------------------------|---------------------|-------------------|--------------------------|---------------------|------------|-----------|------------------------|----------|
|                                                                                                    |                                                    | Quantità | Importo<br>unitario<br>€ | Importo<br>totale € | Quantità          | Importo<br>unitario<br>€ | Importo<br>totale € |            |           | 7 mounica              |          |
| Access point per<br>esterni/hotspot<br>utili per offrire<br>informazioni utili<br>in collegamento<br>wireless | Access Point gestito da controller hardware o soft | 25,00    | 240,00                   | 6.000,00            | 30,00             | 240,00                   | 7.200,00            | Modificata |           | 1                      | Ē        |

Lo stato di una fornitura viene "azzerato" (cioè si "resetta") dopo aver cliccato su "Aggiorna stato" (vedi oltre).

#### Inserire una nuova fornitura

Per poter introdurre in tabella una fornitura che non era stata precedentemente richiesta in fase di candidatura basta cliccare sul tasto "Inserisci fornitura".

Se quest'ultima fa riferimento ad una delle categorie così dette "residuali", cioè le seguenti:

- Altri dispositivi di fruizione collettiva
- Altri dispositivi di fruizione individuale
- *Altri dispositivi input/output (hardware)*
- Altri software indispensabili per l'utilizzo didattico ottimale delle apparecchiature

è necessario richiedere l'autorizzazione della modifica all'Autorità di Gestione del MIUR.

| Nuova for                        | nitura             |                                                                                                    |              |          |            |  | ×  |
|----------------------------------|--------------------|----------------------------------------------------------------------------------------------------|--------------|----------|------------|--|----|
| Tip                              | ologia fornitura * | Access point per esterni/hotspot utili per offrire informazioni utili in collegamento wireless                                                                                                    | 1            |          |            |  |    |
|                                  | Descrizione *      | Accessori e carrelli per dispositivi tecnologici a fruizione collettiva<br>Accessori per armadi di rete<br>Accessori per la apparecchiature di rete<br>Apparecchiature per collegamenti alla rete                                                                                                    |              |          |            |  |    |
|                                  | Quantità *         | Armadi di rete<br>Attività configurazione apparati<br>Ausili hardware per l'utilizzo dei dispositivi tecnologici da parte di utenti con disabilità                                                                                                    | n disabilità |          |            |  |    |
| Im                               | porto unitario € * | Cablaggio strutturato (cavi, prese elettriche e di rete, scatole, torrette, connettori, ecc.)<br>Componenti e schede elettroniche<br>Materiale di arredo correlato alla nuova metodologia didattica e/o all'infrastruttura di rete                                                                              |              |          |            |  |    |
| I                                | Importo totale €   | Materiale di arredo per facilitare l'utilizzo dei dispositivi acquistati a utenti con disabilità<br>Pc Desktop (PC fisso)<br>PC Laptop (Notebook)                                                                                                    |              |          |            |  |    |
| Salva<br>arecchiature<br>gamenti | SWITCH HP2920      | Server<br>Software di irete<br>Software di sincronizzazione app e software<br>Software di sistema<br>Software per i sistemi di videoconferenza integrate PC/Tablet/smartphone<br>Software per i controllo macchine in remoto<br>Software per l'utilizzo delle apparecchiature da parte di utenti con disabilità | 1.819,97     | 1.819,97 | Modificata |  | j. |
| rete<br>aggio<br>turato (cavi,   | Canaline per la re | Altri dispositivi di fruizione collettiva<br>Altri dispositivi di fruizione individuale<br>Altri dispositivi input/output (hardware)<br>Altri software indispensabili per l'utilizzo didattico ottimale delle apparecchiature                                                                                   | 450,00       | 450,00   | Modificata |  | 1  |

Il sistema genera la fornitura in tabella con stato "Da autorizzare" evidenziandola di colore ocra. Automaticamente cambiano i tasti funzionali: scompaiono le voci "Aggiorna stato" e "Convalida finale" e compaiono i tasti "Genera richiesta autorizzazione" ( che si attiva per stampare il modello di richiesta di autorizzazione) e "Richiesta autorizzazione" (che si attiva solo dopo aver generato la richiesta di autorizzazione)

| Importo autorizzato                                                                                       | progetto         | 7.500,00           | € (Importo comprensivo delle sp | ese generali) |                       |                     |          |                       |                     |            |                   |           |          |
|----------------------------------------------------------------------------------------------------|------------------|--------------------|---------------------------------|---------------|-----------------------|---------------------|----------|-----------------------|---------------------|------------|-------------------|-----------|----------|
| Importo effettivo                                                                                         | o progetto       | 2.945,00           | € (Importo comprensivo delle sp | ese generali) |                       |                     |          |                       |                     |            |                   |           |          |
| Econor                                                                                                    | progene          |                    |                                 |               |                       |                     |          |                       |                     |            |                   |           |          |
| Inserisci fornitura                                                                                       | Genera richiesta | autorizzazione     | Richiesta autorizzazione        |               |                       |                     |          |                       |                     |            |                   |           |          |
| Fornitura                                                                                                 |                  |                    |                                 | In            | nporti autoriz        | zati                | I        | Importi effett        | ivi                 | Stato      | Autorizz.         | Conferma  | Cancella |
|                                                                                                    |                  |                    |                                 | Quantità      | Importo<br>unitario € | Importo<br>totale € | Quantità | Importo<br>unitario € | Importo<br>totale € |            |                   | / mounicu |          |
| Apparecchiature per<br>collegamenti alla rete                                                             | Switch HP 182    | D-48G J9981A LAY   | 'ER2/3                          | 1,00          | 2.830,89              | 2.830,89            |          |                       |                     | Cancellata |                   | 1         |          |
| Apparecchiature per<br>collegamenti alla rete                                                             | SWITCH HP29      | 20-48G J9728A LA   | YER2                            | 6,00          | 590,68                | 3.544,08            | 1,00     | 1.819,97              | 1.819,97            | Modificata |                   | 1         | â        |
| Cablaggio strutturato<br>(cavi, prese elettriche<br>e di rete, scatole,<br>torrette, connettori,<br>ecc.) | Canaline per la  | realizzazione impi | anto                            | 1,00          | 450,00                | 450,00              | 1,00     | 450,00                | 450,00              | Modificata |                   | 1         | Ē        |
| Cablaggio strutturato<br>(cavi, prese elettriche<br>e di rete, scatole,<br>torrette, connettori,<br>ecc.) | Switch HP 182    | D-48G J9981A LAY   | ER2/3                           |               |                       |                     |          |                       |                     | Cancellata |                   | 1         |          |
| Altri dispositivi di<br>fruizione collettiva                                                              | likjikj          |                    |                                 |               |                       |                     |          |                       |                     | Cancellata | Da<br>autorizzare | 1         |          |
| Totali                                                                                                    |                  |                    |                                 |               |                       | 6.824,97            |          |                       | 2.269,97            |            |                   |           |          |

Solo per questi tipi di fornitura, è infatti necessario produrre il documento di richiesta di autorizzazione da inviare attraverso il sistema ai referenti del MIUR per opportune valutazioni. Una volta generato il file .pdf, occorre firmarlo digitalmente, o in alternativa stamparlo e firmarlo e successivamente scansionarlo. Il file firmato deve essere allegato sul sistema durante la fase di invio della richiesta. In altre parole, le nuove forniture inserite in tabella ed appartenenti alle categorie residuali devono essere approvate dai referenti del MIUR, pertanto la scuola riassumendo deve:

- 1) Generare la richiesta di autorizzazione scaricando il modello in formato .pdf
- 2) Firmare digitalmente o in alternativa stampare il modello, scansionarlo e farlo firmare dal DS oppure DSGA
- 3) Cliccare su "Richiesta autorizzazione" per inviare la documentazione ai referenti del MIUR

Si ricorda pertanto che questo tasto "Richiesta autorizzazione" si attiva solo se è stato generato il file .pdf di richiesta autorizzazione e se, successivamente a questa generazione, non sono state apportate successivamente altre modifiche alla tabella forniture.

E' possibile operare sulla tabella di gestione delle forniture anche dopo aver inserito una nuova fornitura da autorizzare.

Solamente dopo aver inoltrato la richiesta di autorizzazione, il sistema blocca ogni possibilità di apporre altre modifiche. Per sbloccare nuovamente la tabella, si clicca sul tasto "Annulla la richiesta" (questo tasto si attiva solo dopo aver effettuato l'invio della richiesta). A tal proposito si

ricorda che occorre sempre fare attenzione che il modello di richiesta inviato rappresenti l'attuale situazione riportata dalla tabella.

Una nuova fornitura inserita e autorizzata può essere successivamente modificata o cancellata.

#### Cancellare una fornitura inserita

E' possibile cancellare una fornitura cliccando sull'icona "Cestino" in corrispondenza della colonna "Cancella". Anche se una fornitura è stata cancellata è possibile comunque ripristinarla tornando alla finestra modale "Conferma/modifica" della fornitura.

#### Aggiornare lo stato della tabella forniture

Il tasto "Aggiorna stato" ha la funzione di generare la data nella quale è stato raggiunto l'ultimo stato di avanzamento di compilazione della tabella delle forniture. Per rendere attivo questo tasto occorre aver agito precedentemente su tutte le forniture della tabella confermandole/modificandole o cancellandole.

L'operazione di aggiornamento azzera di fatto il valore dello stato di tutte le singole forniture.

Solo a questo punto il sistema permette all'utente di accedere all'area "Gestione delle procedure di gara" per inserire la scheda di aggiudicazione del lotto al quale il modulo in questione si riferisce.

Per effettuare l'aggiudicazione della gara è necessario e sufficiente aver cliccato almeno una volta il tasto "Aggiorna stato".

Non è possibile aggiornare lo stato di una tabella quando essa contiene una nuova fornitura da autorizzare.

La convalida finale, che può essere effettuata solamente dopo aver eseguito l'aggiornamento dello stato, non permette di apportare ulteriori modifiche alle voci delle forniture ed è necessaria per la chiusura del progetto.

## 5. Gestione delle Procedure di Evidenza pubblica

## 5.1. Bandi di gara per fornitura

|          |                                                                         | Gestione dei Progetti autorizzati      |                            |  |  |  |
|----------|-------------------------------------------------------------------------|----------------------------------------|----------------------------|--|--|--|
| Scuola   | PVRC01000T                                                              |                                        |                            |  |  |  |
| Avviso   | 1 - 9035 del 13/07/2015 - FESR - realizzazione/ampliamento rete LanWLan |                                        |                            |  |  |  |
| Progetto | getto TEST-FESR-1129 COSSA 2.0                                          |                                        |                            |  |  |  |
|          | Gesti                                                                   | one delle Procedure di Evidenza pub    | blica                      |  |  |  |
| Band     | di di gara per Forniture                                                | Incarichi per progettazione e collaudo | Collaudo dei bandi di gara |  |  |  |
|          |                                                                         |                                        |                            |  |  |  |
|          | Funzioni per la g                                                       | gestione del Progetto: TEST-FESR-1     | 129 COSSA 2.0              |  |  |  |
|          | Funzioni per la g                                                       | gestione del Progetto: TEST-FESR-1     | 129 COSSA 2.0              |  |  |  |

Cliccando su "Bandi di gara per Forniture" si accede all'area apposita

### Fase preliminare: scelta della procedura di gara

Si clicca sul tasto "Nuovo bando di fornitura" per inserire la procedura di gara che si intende documentare.

| Anagrafica scuola Anagrafiche 🗸                                                                             | Gestione abilitazioni   | Avvisi e Candidature         | Gestione dei Progett                         | <ul> <li>Monitoraggio e Co</li> </ul> | ontrollo 👻   | L                          |            | Aiuto 🗸 |    |
|----------------------------------------------------------------------------------------------------|-------------------------|------------------------------|----------------------------------------------|---------------------------------------|--------------|----------------------------|------------|---------|----|
| Elenco Progetti Scheda iniziale 🗸                                                                           | Gestione Forniture - Ga | antt del progetto 👻 Ba       | andi di gara per Forniture                   | Incarichi per progettazion            | e e collaudo | Collaudo dei bandi di gara |            |         |    |
| sei in: / Home / Progetti / Progetti FESR - anno 2015 / Gestione dei Progetti autorizzati / Bandi fornitura |                         |                              |                                              |                                       |              |                            |            | •       |    |
|                                                                                                    | 1 - 9                   | IIS I<br>9035 del 13/07/2015 | - FESR - realizzazior<br>Elenco bandi di for | e/ampliamento rete L<br>nitura        | LanWLan      |                            |            |         |    |
| Importo progetto autorizzato                                                                                | 6675,00 (Imp            | orto comprensivo di IVA)     |                                              |                                       |              |                            |            |         |    |
| Non ci sono bandi di fornitura per questo                                                                   | ) piano                 |                              |                                              |                                       |              |                            |            |         |    |
|                                                                                                    |                         |                              | Riepilogo mod                                | ıli                                   |              |                            |            |         |    |
| Azione                                                                                                    | Codice progetto         | Titolo progetto              |                                              |                                       |              | Data inizio                | Data fine  | N.ga    | re |
| Dotazioni tecnologiche e laboratori                                                                         | TEST-FESR-3314          | Potenziamento                | o reti dati Liceo e                          |                                       |              | 20/11/2015                 | 22/04/2016 | 0       |    |
| Nuovo bando di fornitura                                                                                    |                         |                              |                                              |                                       |              |                            |            |         |    |

Cliccando su "Modalità di espletamento del Bando" compare un menù a tendina con tutte le tipologie consentite

| would a di espletamento                                                                                                    | Procedura negoziata                                                                                                    |                                                                                                    |
|----------------------------------------------------------------------------------------------------|----------------------------------------------------------------------------------------------------|----------------------------------------------------------------------------------------------------|
| del Bando *                                                                                                    | Acquisto tramite CONSIP - Convenzioni                                                                                                    |                                                                                                    |
| Oggetto del Bando *                                                                                                    | Procedura in economia (cottimo fiduciario)                                                                                                    |                                                                                                    |
|                                                                                                    | Procedura prevista dall'art.34 del D.I. 44/01 Procedura aperta                                                                                                    |                                                                                                    |
|                                                                                                    | Procedura negoziata                                                                                                    |                                                                                                    |
|                                                                                                    | Procedura ristretta<br>Affidamento diretto                                                                                                    |                                                                                                    |
| Criterio di selezione *                                                                                                    |                                                                                                    |                                                                                                    |
|                                                                                                    |                                                                                                    |                                                                                                    |
|                                                                                                    |                                                                                                    |                                                                                                    |
| NOTA BENE:                                                                                                    |                                                                                                    |                                                                                                    |
| NOTA BENE:<br>1) Si ricorda che, prima di<br>convenzioni Consip attive                                                                                                    | procedere ad attivare qualsivoglia procedura di i                                                                                                    | affidamento di servizi/lavori/forniture, la Scuola è tenuta a verificare l'insussistenza di                                                                                                    |
| NOTA BENE:<br>1) Si ricorda che, prima di<br>convenzioni Consip attive.<br>2) La procedura di acquisto<br>dei procedura di acquisto                                                                                                    | procedere ad attivare qualsivoglia procedura di<br>b tramite Richiesta di Offerta (RdO) all'interno de<br>ssicura ranidità e snellezza nell'attuazione delle                                                                                                    | affidamento di servizi/lavori/forniture, la Scuola è tenuta a verificare l'insussistenza di<br>I Mercato elettronico della Pubblica Amministrazione (MePA) è la più idonea alla realizzazion<br>procedure per l'acquisizione di beni                                                                                                    |
| NOTA BENE:<br>1) Si ricorda che, prima di<br>convenzioni Consip attive.<br>2) La procedura di acquisto<br>dei progetti FESR, poiché a<br>3) La procedura di cottimo                                                                                                    | procedere ad attivare qualsivoglia procedura di<br>tramite Richiesta di Offerta (RdO) all'interno de<br>issicura rapidità e snellezza nell'attuazione delle<br>fiduciario (congeniale per i progetti FESR) è util                                                                                                    | affidamento di servizi/lavori/forniture, la Scuola è tenuta a verificare l'insussistenza di<br>I Mercato elettronico della Pubblica Amministrazione (MePA) è la più idonea alla realizzazion<br>procedure per l'acquisizione di beni.<br>izzabile soltanto per affidamento di servizi/lavori/forniture al di sotto dell'importo di € 133.999,                                                                                                    |
| NOTA BENE:<br>1) Si ricorda che, prima di<br>convenzioni Consip attive.<br>2) La procedura di acquisti<br>dei progetti FESR, poiché a<br>3) La procedura di cottimo<br>IVA ESCLUSA. Si ricorda di                                                                                                    | procedere ad attivare qualsivoglia procedura di<br>tramite Richiesta di Offerta (RdO) all'interno de<br>ssicura rapidità e snellezza nell'attuazione delle<br>fiduciario (congeniale per i progetti FESR) è util<br>che non è consentito frazionare l'importo di un p                                                                                                    | affidamento di servizi/lavori/forniture, la Scuola è tenuta a verificare l'insussistenza di<br>I Mercato elettronico della Pubblica Amministrazione (MePA) è la più idonea alla realizzazion<br>procedure per l'acquisizione di beni.<br>izzabile soltanto per affidamento di servizi/lavori/forniture al di sotto dell'importo di € 133.999,<br>rogetto al fine di escluderlo dall'osservanza delle norme, come previsto dal comma 4, art 29                                                                                                    |
| NOTA BENE:<br>1) Si ricorda che, prima di<br>convenzioni Consip attive.<br>2) La procedura di acquistr<br>dei progetti FESR, poiché a<br>3) La procedura di cottimo<br>IVA ESCLUSA. Si ricorda d<br>D.Lgs.163/06.                                                                                                    | procedere ad attivare qualsivoglia procedura di<br>tramite Richiesta di Offerta (RdO) all'interno de<br>assicura rapidità e snellezza nell'attuazione delle<br>fiduciario (congeniale per i progetti FESR) è util<br>che non è consentito frazionare l'importo di un p                                                                                                    | affidamento di servizi/lavori/forniture, la Scuola è tenuta a verificare l'insussistenza di<br>I Mercato elettronico della Pubblica Amministrazione (MePA) è la più idonea alla realizzazion<br>procedure per l'acquisizione di beni.<br>izzabile soltanto per affidamento di servizi/lavori/forniture al di sotto dell'importo di € 133.999,<br>rogetto al fine di escluderlo dall'osservanza delle norme, come previsto dal comma 4, art 29                                                                                                    |
| NOTA BENE:<br>1) Si ricorda che, prima di<br>convenzioni Consip attive.<br>2) La procedura di acquistr<br>dei progetti FESR, poiché a<br>3) La procedura di cottimo<br>IVA ESCLUSA. Si ricorda d<br>D.Lgs.163/06.<br>4) La procedura 'Servizi di                                                                                                    | procedere ad attivare qualsivoglia procedura di<br>tramite Richiesta di Offerta (RdO) all'interno de<br>ssicura rapidità e snellezza nell'attuazione delle<br>fiduciario (congeniale per i progetti FESR) è util<br>che non è consentito frazionare l'importo di un p<br>cui all'art. 20 del Dlgs 163/2006' (consigliata per                                                                                                    | affidamento di servizi/lavori/forniture, la Scuola è tenuta a verificare l'insussistenza di<br>I Mercato elettronico della Pubblica Amministrazione (MePA) è la più idonea alla realizzazion<br>procedure per l'acquisizione di beni.<br>izzabile soltanto per affidamento di servizi/lavori/forniture al di sotto dell'importo di € 133.999,<br>rogetto al fine di escluderlo dall'osservanza delle norme, come previsto dal comma 4, art 29<br>i progetti FSE - viaggi di istruzione /tirocinio) è utilizzabile soltanto per progetti FSE C-1-e C                                                                                                    |
| NOTA BENE:<br>1) Si ricorda che, prima di<br>convenzioni Consip attive.<br>2) La procedura di acquistr<br>dei progetti FESR, poiché a<br>3) La procedura di cottimo<br>(VA ESCLUSA. Si ricorda d<br>D.Lgs.163/06.<br>4) La procedura 'Servizi di<br>5) Le procedura 'Servizi di<br>5) Le procedura d'un accut                                                              | procedere ad attivare qualsivoglia procedura di<br>b tramite Richiesta di Offerta (RdO) all'interno de<br>ssicura rapidità e snellezza nell'attuazione delle<br>fiduciario (congeniale per i progetti FESR) è util<br>che non è consentito frazionare l'importo di un p<br>cui all'art. 20 del DIgs 163/2006' (consigliata per<br>Aperte presuppongono la pubblicazione dei bar                                                                                                    | affidamento di servizi/lavori/forniture, la Scuola è tenuta a verificare l'insussistenza di<br>I Mercato elettronico della Pubblica Amministrazione (MePA) è la più idonea alla realizzazion<br>procedure per l'acquisizione di beni.<br>izzabile soltanto per affidamento di servizi/lavori/forniture al di sotto dell'importo di € 133.999,<br>rogetto al fine di escluderlo dall'osservanza delle norme, come previsto dal comma 4, art 29<br>i progetti FSE - viaggi di istruzione /tirocinio) è utilizzabile soltanto per progetti FSE C-1-e C<br>di su Gazzetta Ufficiale Europea, Italiana, Articoli di Giornale etc., nonché tempi più lunghi p                               |
| NOTA BENE:<br>1) Si ricorda che, prima di<br>convenzioni Consip attive.<br>2) La procedura di acquisto<br>dei progetti FESR, poiché a<br>3) La procedura di cottimo<br>(NA ESCLUSA. Si ricorda d<br>D.Lgs. 163/06.<br>4) La procedura 'Servizi di<br>5) Le procedura Ristrette o<br>realizzazione della gara.                                                              | procedere ad attivare qualsivoglia procedura di<br>b tramite Richiesta di Offerta (RdO) all'interno de<br>ssicura rapidità e snellezza nell'attuazione delle<br>fiduciario (congeniale per i progetti FESR) è util<br>che non è consentito frazionare l'importo di un p<br>cui all'art. 20 del DIgs 163/2006' (consigliata per<br>Aperte presuppongono la pubblicazione dei bar<br>o di tutto la sozioni saranno arcasti acconti/rimb                                                       | affidamento di servizi/lavori/forniture, la Scuola è tenuta a verificare l'insussistenza di<br>I Mercato elettronico della Pubblica Amministrazione (MePA) è la più idonea alla realizzazion<br>procedure per l'acquisizione di beni.<br>izzabile soltanto per affidamento di servizi/lavori/forniture al di sotto dell'importo di € 133.999,<br>rogetto al fine di escluderlo dall'osservanza delle norme, come previsto dal comma 4, art 29<br>i progetti FSE - viaggi di istruzione /tirocinio) è utilizzabile soltanto per progetti FSE C-1-e C<br>di su Gazzetta Ufficiale Europea, Italiana, Articoli di Giornale etc., nonché tempi più lunghi p                               |
| NOTA BENE:<br>1) Si ricorda che, prima di<br>convenzioni Consip attive.<br>2) La procedura di acquisto<br>dei progetti FESR, poiché a<br>3) La procedura di cottimo<br>IVA ESCLUSA. Si ricorda d<br>D.Lgs. 163/06.<br>4) La procedura 'Servizi di<br>5) Le procedura Ristrette o<br>realizzazione della gara.<br>6) Soltanto a completamenti<br>7) Ldocumenti propesti con | procedere ad attivare qualsivoglia procedura di<br>b tramite Richiesta di Offerta (RdO) all'interno de<br>ssicura rapidità e snellezza nell'attuazione delle<br>fiduciario (congeniale per i progetti FESR) è utili<br>che non è consentito frazionare l'importo di un p<br>cui all'art. 20 del DIgs 163/2006' (consigliata per<br>Aperte presuppongono la pubblicazione dei bar<br>o di tutte le sezioni saranno erogati acconti/rimb<br>ne fac-simile sono da considerarsi a titolo morra | affidamento di servizi/lavori/forniture, la Scuola è tenuta a verificare l'insussistenza di<br>I Mercato elettronico della Pubblica Amministrazione (MePA) è la più idonea alla realizzazion-<br>procedure per l'acquisizione di beni.<br>izzabile soltanto per affidamento di servizi/lavori/forniture al di sotto dell'importo di € 133.999,<br>rogetto al fine di escluderlo dall'osservanza delle norme, come previsto dal comma 4, art 29<br>i progetti FSE - viaggi di istruzione /tirocinio) è utilizzabile soltanto per progetti FSE C-1-e C<br>di su Gazzetta Ufficiale Europea, Italiana, Articoli di Giornale etc., nonché tempi più lunghi p<br>orsi e saldo di progetto. |

Le procedure di gara consentite sono:

- Acquisto tramite CONSIP Convenzioni
- Acquisto tramite CONSIP Mercato Elettronico/RdO
- Procedura in economia (cottimo fiduciario)
- Procedura prevista dall'art.34 del D.I. 44/01
- Procedura aperta
- Procedura negoziata
- Procedura ristretta
- Affidamento diretto

Per alcune tipologie sarà necessario inserire il "Criterio di selezione", scegliendo tra:

- art. 82, criterio del prezzo più basso (D.Lgs 163/2006)
- art. 83, criterio dell'offerta economicamente più vantaggiosa (D.Lgs 163/2006)

Una volta scelta la procedura, descritto l'Oggetto del Bando e, se richiesto, inserito il criterio, si può cliccare su "Avanti" e passare alla fase di definizione della gara.

Fornitori invitati

Aggiudicazione e contratto

I tab di questa sezione variano in funzione del tipo di gara e delle opzioni scelte, come descritto dalla tabella seguente. Si ricorda che il tab "Definizione lotti" si attiva solo, nel caso di quelle gare in cui è previsto, dopo aver spuntato la casella "La gara è composta da più lotti".

|                                                      | Definizione | Definizione | Fornitori | Aggiudicazione |
|------------------------------------------------------|-------------|-------------|-----------|----------------|
|                                                      | gara        | lotti       | invitati  | e contratto    |
| Acquisto tramite CONSIP - Convenzioni                | Х           |             |           | Х              |
| Acquisto tramite CONSIP - Mercato<br>Elettronico/RdO | Х           |             |           | Х              |
| Procedura in economia (cottimo fiduciario)           | Х           | Х           | Х         | Х              |
| Procedura prevista dall'art.34 del D.I. 44/01        | Х           | Х           | Х         | Х              |
| Procedura aperta                                     | Х           | Х           |           | Х              |
| Procedura negoziata                                  | Х           | Х           | Х         | Х              |
| Procedura ristretta                                  | Х           | Х           |           | Х              |
| Affidamento diretto                                  | X           |             |           | Х              |

A titolo puramente esemplificativo di seguito si è preferito descrivere nello specifico i passi necessari da compiere per ultimare l'iter di documentazione di una gara con *procedura prevista dall' art.34 del D.I. 44/01*.

### Definizione della gara (di una Procedura prevista dall'art.34 del D.I. 44/01)

La scheda di definizione del bando di gara, presenta i seguenti campi da compilare:

- → Data e protocollo del bando/invito.
- → Numero protocollo del bando/invito.
- ➔ (Modalità della gara precompilato).
- ➔ Modalità di diffusione del bando (ad ogni tipologia di gara corrispondono determinate modalità di diffusione).
- → Oggetto del bando /invito (precompilato, modificabile).
- → Data di pubblicazione del bando.
- → Data di scadenza del bando.
- → Importo a base d'asta (non può essere superiore all'importo autorizzato);
- ➔ Campo note.
- → Flag "La gara è composta da più lotti".
- → Codice cig del lotto (scompare se viene flaggato il campo "La gara è composta da più lotti").
- → Link al bando pubblicato.

- → Responsabile del procedimento.
- ➔ Mail di riferimento.
- → Telefono di riferimento

|                                              | - POIS00100R<br>2 - FESR - Realizzazione ambienti digitali (versione del 18/09)<br>Definizione bando di fornitura |
|----------------------------------------------|----------------------------------------------------------------------------------------------------|
| Data protocollo bando/invito *               | 23/09/2015                                                                                                    |
| Numero protocollo bando/invito *             | 1258                                                                                                    |
| Modalità della gara                          | Procedura prevista dall'art.34 del D.I. 44/01                                                                     |
| Modalità di diffusione del<br>bando/invito * | V Pubblicità online                                                                                               |
| Oggetto bandolinvito *                       | jninatura                                                                                                    |
| Data pubblicazione / invio lettere *         | 24/09/2015                                                                                                    |
| Data scadenza / ricezione offerte *          | 04/10/2015                                                                                                    |
| Importo a base d'asta del<br>bando/invito *  | 8000.00 (importo comprensivo di IVA)                                                                              |
| Note                                         |                                                                                                    |
| La gara è composta da più lotti              | V                                                                                                    |
| Link al bando pubblicato *                   | WWW.NDIRE.IT                                                                                                    |
| Responsabile del procedimento *              | naria                                                                                                    |
| Mail di riferimento *                        | naria@indire.it                                                                                                   |
| Telefono di riferimento *                    | 055                                                                                                    |

Infine occorre anche allegare la documentazione richiesta (in formato .pdf) e spuntare i moduli che afferiscono alla gara. Un modulo può essere collegato a più gare.

Al momento dell'inserimento delle date di pubblicazione e scadenza del bando/invito il sistema controlla che il periodo intercorso tra queste date sia corretto secondo i criteri di legge come descritto in tabella:

| Tipologia di procedura                        | Data scadenza del bando/invito  |
|-----------------------------------------------|---------------------------------|
| Procedura in economia (cottimo fiduciario)    | 10 gg dalla pubblicazione bando |
| Procedura prevista dall'art.34 del D.I. 44/01 | 10 gg dalla pubblicazione bando |
| Procedura aperta                              | 15 gg dalla pubblicazione bando |
| Procedura ristretta                           | 10 gg dalla pubblicazione bando |

Da notare che durante la fase di compilazione di questa scheda il sistema non permette l'accesso alle altre sezioni previste (il simbolo di divieto 🖉 indica l'interruzione della navigazione).

- ➔ Dopo aver inserito tutte le informazioni richieste dalla piattaforma in base alla tipologia di procedura selezionata, è possibile tornare alla sezione "Bandi di fornitura" per visualizzare le seguenti informazioni.
- ➔ Modalità della gara;
- → oggetto;
- → date di pubblicazione/scadenza;
- → numero moduli a cui si riferisce;
- → importo complessivo bando;
- → definizione completa (quando tutti i dati relativi alla gara sono stati correttamente inseriti, l'indicatore è verde);
- → importo complessivo lotti: l'importo è sottolineato in verde quando coincide con l'importo complessivo del bando di gara. Nel caso non coincida, la sottolineatura è rossa. Nel caso in cui la gara non sia composta da più lotti, la voce non è valorizzata;
- → numero fornitori invitati: riporta il numero dei fornitori invitati sul numero dei fornitori minimi da invitare per legge. Una sottolineatura colorata appare per indicare in rosso che non è stato raggiunto il numero minimo di fornitori invitati, oppure che il numero minimo è stato raggiunto, ma per alcuni fornitori i dati da inserire sono incompleti (manca l'allegato);
- ➔ data convalida

In basso è riportato il "Riepilogo moduli", con il numero di gare associate a ciascun modulo.

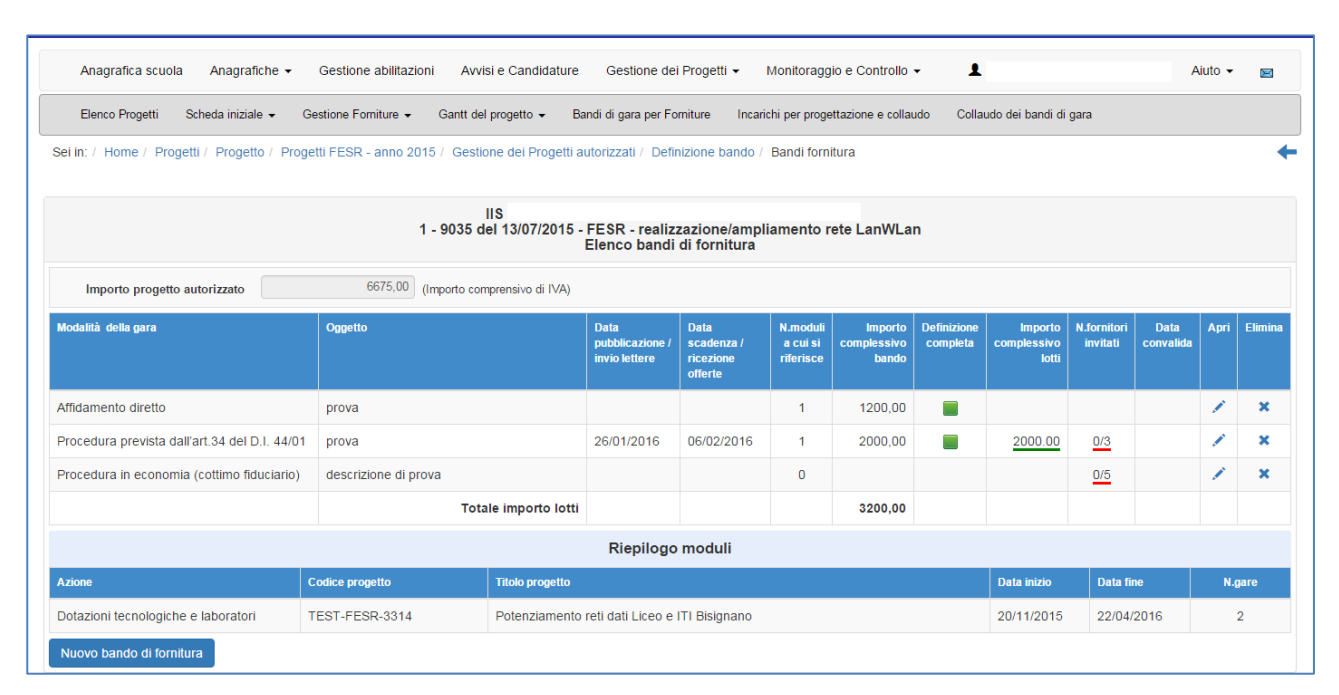

Da questa pagina di riepilogo, cliccando sull'icona a matita in corrispondenza della colonna "apri" si accede nuovamente ai dati inseriti nelle varie sezioni che definiscono la procedura della gara. Ogni procedura di gara inserita può anche essere cancellata utilizzando la funzione "elimina".

Attenzione! - Il sistema controlla che la somma di tutti gli importi inseriti di ogni gara sia inferiore oppure uguale all'importo dell'intero progetto autorizzato

#### Definizione dei lotti e dei Fornitori invitati

Definizione gara

Definizione lotti

Fornitori invitati

Aggiudicazione e contratto

Superata la fase di definizione della gara, si passa a quella di definizione dei lotti e dei fornitori invitati (solo nel caso in cui siano previsti dalla procedura).

La sezione "definizione lotti" si accende solamente se la gara prevede più lotti. Per inserire un nuovo lotto si clicca sul pulsante "inserisci lotto", ciò che si visualizza è una scheda da compilare che comprende i seguenti campi:

| Elenco campi      | Modalità di raccolta                      | Motivazione                                             |
|-------------------|-------------------------------------------|---------------------------------------------------------|
| Oggetto del lotto | [Casella di testo]                        | Monitoraggio Unitario pag. 37/38, max 1500<br>caratteri |
| Importo del lotto | [casella numerica]                        |                                                         |
| Codice CIG        | [casella alfanumerica di 10<br>caratteri] | Monitoraggio Unitario pag. 37 (10 caratteri)            |

|                     | POIS00100R<br>2 - FESR - Realizzazione ambienti digitali (versione del 18/09)<br>Inserimento lotto |
|---------------------|----------------------------------------------------------------------------------------------------|
| Oggetto del lotto * |                                                                                                    |
| Importo del lotto * | (Importo comprensivo di IVA)                                                                       |
| Codice CIG *        |                                                                                                    |
| Salva               |                                                                                                    |

Ogni lotto deve avere un importo, la somma di tutti gli importi di tutti i lotti inseriti deve coincidere con l'importo a base d'asta (inserito all'interno della scheda di definizione della gara), se questo 26

non si verifica, il sistema impedisce di proseguire nella compilazione della scheda "Aggiudicazione e contratto".

E' utile sapere che ogni lotto inserito può essere cancellato:

- Nell'arco di tempo che precede la data di pubblicazione del bando di gara
- Successivamente alla scadenza del bando di gara e prima del decreto di aggiudicazione spuntando la voce "gara deserta" (lotto non aggiudicabile) presente all'interno della scheda di aggiudicazione
- Prima del collaudo finale per "mancata fornitura"

Una volta terminate le operazioni di definizione dei lotti si procede all'inserimento dei fornitori invitati accedendo alla sezione "Fornitori invitati".

Cliccando sul tasto "fornitori" è possibile inserire i nominativi che, per la prima gara, saranno da inserire ex novo. Successivamente, il sistema riproporrà la lista dei fornitori inseriti nelle gare precedentemente compilate.

|     |                                                                                                    | 100 A 100 A            | FOILDI                    | Dipartimento per la Programmazione |   |  |
|-----|----------------------------------------------------------------------------------------------------|------------------------|---------------------------|------------------------------------|---|--|
| 016 | Fornitori dalla scuola                                                                                           |                        |                           |                                    | × |  |
|     | Non ci sono ancora fornitori dalla scuola                                                                        |                        |                           |                                    |   |  |
| E   | Inserisci Fornitore                                                                                              |                        |                           |                                    |   |  |
| in: | / Home / Progetti / Progetti / Progetti FESR - anno 2015 / Gestione dei Progetti autorizzati / Definizione bando | lo / Bandi fornitura / | Definizione bando / Forni | tori                               |   |  |

Inserendo la partita IVA oppure il CF del soggetto scelto il sistema effettua una ricerca all'interno della propria banca dati: se l'esito della ricerca è positivo il sistema presenta la scheda del fornitore già compilata, altrimenti occorre procedere all'inserimento manuale delle informazioni mancanti.

| Tipologia Codice *      |             |
|-------------------------|-------------|
| Codice Identificativo * | Partita IVA |
| Soggetto estero         |             |
| Avanti                  |             |

Terminate le operazioni di caricamento dei dati occorre salvare.

Si ricorda che per ogni fornitore inserito occorre registrare anche la ricevuta di invito: il mancato inserimento di questo documento (anche per un solo fornitore) impedisce l'accesso alla sezione "aggiudicazione e contratto".

| Anagrafica scuola Anagrafi           | che 👻 🤆          | Sestione abilitazioni         | Avvisi e Candidature Ges                | stione dei Progetti 👻                    | Monitoraggio e Controllo 👻            | 1            |                     |                                | Aiuto              | • •      |
|--------------------------------------|------------------|-------------------------------|-----------------------------------------|------------------------------------------|---------------------------------------|--------------|---------------------|--------------------------------|--------------------|----------|
| Elenco Progetti Scheda iniziale      | e 🗸 Gest         | ione Forniture 👻 Gan          | tt del progetto ▾ Bandi di ga           | ara per Forniture                        | ncarichi per progettazione e collaudo | Collaudo dei | bandi di gara       |                                |                    |          |
| Sei in: / Home / Progetti / Progetti | i FESR - ani     | no 2015 / Gestione dei        | Progetti autorizzati / Bandi fe         | fornitura / Definizior                   | ne bando / Fornitori                  |              |                     |                                |                    | +        |
| Definizione gara Fornitori invit     | <b>ati</b> Aggiu | idicazione e contratto        |                                         |                                          |                                       |              |                     |                                |                    |          |
|                                      |                  | 1 - 90                        | IIS I<br>035 del 13/07/2015 - FESF<br>F | R - realizzazione/<br>Fornitori invitati | ampliamento rete LanWLan              |              |                     |                                | п                  |          |
| Oggetto bando/invito                 | prova            |                               |                                         |                                          |                                       | li           |                     |                                | ${}$               |          |
| Modalità della gara                  | Procedura        | prevista dall'art.34 del D.I. | 44/01                                   |                                          |                                       |              |                     |                                | V                  |          |
| Denominazione fornitore              |                  | C.fiscale/P.lva               | Indirizzo                               |                                          | Città                                 | Provincia    | Scheda<br>fornitore | Allegato<br>ricevuta<br>invito | Upload<br>allegato | Cancella |
| INDIRE                               |                  | 80030350484                   | VIA BUONARROTI                          |                                          | Firenze                               | FI           | 1                   |                                | ۲                  | ŵ        |
| Comune di Montemurlo                 |                  | 00584640486                   | via toscanini                           |                                          | Montemurlo                            | PO           | 1                   |                                | •                  | â        |
| Fornitori                            |                  |                               |                                         |                                          |                                       |              |                     |                                |                    |          |
|                                      |                  |                               |                                         |                                          |                                       |              |                     |                                |                    |          |

Si ricorda che in caso di lettera di invito inviata tramite pec è necessario inserire la ricevuta "conferma di ricezione"; in caso di invito inviato tramite raccomandata è necessario inserire la scansione della ricevuta di ritorno. In entrambi i casi i documenti devono essere in formato pdf.

Numero minimo fornitori da invitare obbligatoriamente per tipi di procedura:

| Tipologia di procedura                        | Numero minimo fornitori invitati |
|-----------------------------------------------|----------------------------------|
| procedura in economia (cottimo fiduciario)    | 5                                |
| procedura negoziata                           | 5                                |
| procedura prevista dall'art.34 del D.I. 44/01 | 3                                |

Per quanto riguarda la modalità di affidamento tramite "CONSIP – Convenzioni" e "CONSIP – Mercato Elettronico/RdO" non si prevede l'invio dell'invito ai fornitori.

#### **Aggiudicazione e Contratto**

**Definizione gara Definizione lotti** 

Fornitori invitati

Aggiudicazione e contratto

Si accede a questa sezione del sistema per inserire, per ogni lotto, la documentazione riguardante l'aggiudicazione della gara e successivamente quella relativa al contratto.

Per ogni lotto rappresentato in elenco è possibile verificarne sempre lo stato di avanzamento nella procedura attraverso il messaggio che il sistema fornisce in corrispondenza della colonna "Stato lotto".

| Definizione | e gara Definiz  | ione lotti  | Fornitori invitati    | Aggiudicazione e contrat   | to                           |                                               |                    |               |           |
|-------------|-----------------|-------------|-----------------------|----------------------------|------------------------------|-----------------------------------------------|--------------------|---------------|-----------|
|             |                 |             | 2 -                   | FESR - Realizzazione<br>Ag | ambienti dig<br>ggiudicazion | POIS00100R<br>itali (versione del 18/09)<br>e |                    |               |           |
| Oggette     | o bando/invito  |             | miniatura             |                            |                              |                                               |                    |               |           |
| Moda        | lità della gara | Procedura p | revista dall'art.34 d | el D.I. 44/01              |                              |                                               |                    |               |           |
|             |                 |             |                       | i                          | Elenco lotti                 |                                               |                    |               |           |
| CIG         | Oggetto         |             |                       | Importo<br>previsto        | Importo<br>aggiudicato       | Fornitore<br>aggiudicatario                   | Stato lotto        | ggiudicazione | Contratto |
| w123456789  | braci           |             |                       | 1700,00                    | 2800,00                      | rosa - Roma                                   | Contratto inserito | 1             |           |
| ty12345678  | il resto        |             |                       | 5000,00                    | 2522,00                      | LaFeltrinelli.com Srl - Milan                 | Aggiudicato        | 1             | (-14gg)   |
| 2468102RRR  | i piedini       |             |                       | 1300,00                    | 1300,00                      | valentina edizioni - Milano                   | Aggiudicato        | 1             | R.        |

E' fondamentale ricordare che non si può accedere alla sezione relativa all'aggiudicazione se:

- le forniture dei moduli collegati a quella gara non sono stati aggiornati almeno una volta ٠ cliccando su "aggiorna stato" o la scuola è in attesa di autorizzazione (come indicato al § 4.2.2.)
- il Bando è ancora aperto •

| Anagrafica                          | scuola Anagrafi                                                                                  | che                                                                                   | i e Candidature Ge        | stione dei Proge       | tti 👻 Monitoragg            | io e Controllo 🗸       | <b>1</b>                   | · Aiuto        | • 🖂       |  |  |  |
|-------------------------------------|--------------------------------------------------------------------------------------------------|---------------------------------------------------------------------------------------|---------------------------|------------------------|-----------------------------|------------------------|----------------------------|----------------|-----------|--|--|--|
| Elenco Proge                        | etti Scheda inizial                                                                              | e   Gestione Forniture  Gantt del                                                     | progetto 👻 Bandi di g     | gara per Forniture     | Incarichi per proge         | ttazione e collaudo    | Collaudo dei bandi di gara |                |           |  |  |  |
| Sei in: / Home /                    | Progetti / Progett                                                                               | FESR - anno 2015 / Gestione dei Prog                                                  | etti autorizzati / Bandi  | fornitura / Defin      | izione bando / Forr         | nitori / Fornitori / E | ilenco lotti               |                | +         |  |  |  |
| Definizione g                       | ara Fornitori invit                                                                              | ati Aggiudicazione e contratto                                                        |                           |                        |                             |                        |                            |                |           |  |  |  |
|                                     | IIS<br>1 - 9035 del 13/07/2015 - FESR - realizzazione/ampliamento rete LanWLan<br>Aggiudicazione |                                                                                       |                           |                        |                             |                        |                            |                |           |  |  |  |
| Sarà possibile  <br>Manca l'aggiorr | procedere all'aggiudica<br>namento di stato di tut                                               | zione dopo la scadenza del bando<br>te le forniture del modulo/i associato/i alla gar | ra nella sezione denomina | ita 'Gestione forniti  | ure'                        |                        |                            |                |           |  |  |  |
| Ogg                                 | getto bando/invito                                                                               | prova                                                                                 |                           |                        |                             |                        | 6                          |                |           |  |  |  |
| M                                   | odalità della gara                                                                               | Procedura prevista dall'art.34 del D.I. 44/01                                         |                           |                        |                             |                        |                            |                |           |  |  |  |
|                                     |                                                                                                  |                                                                                       |                           | Elenco lotti           |                             |                        |                            |                |           |  |  |  |
| CIG                                 | Oggetto                                                                                          |                                                                                       | Importo<br>previsto       | Importo<br>aggiudicato | Fornitore<br>aggiudicatario |                        | Stato lotto                | Aggiudicazione | Contratto |  |  |  |
| 2344wwwwww                          | prova                                                                                            |                                                                                       | 2000,00                   |                        |                             |                        |                            |                |           |  |  |  |
| Indietro                            |                                                                                                  |                                                                                       |                           |                        |                             |                        |                            |                |           |  |  |  |
|                                     |                                                                                                  |                                                                                       |                           |                        |                             |                        |                            |                |           |  |  |  |

Passando alla compilazione di una scheda di aggiudicazione della gara di un lotto, il sistema chiede di inserire le seguenti informazioni:

- → Fornitore aggiudicatario (scelta da un menù a tendina)
- → Importo aggiudicazione
- → Data e protocollo del decreto di aggiudicazione
- → Documentazione richiesta da allegare

|                                           | POIS00100R<br>2 - FESR - Realizzazione ambienti digitali (versione del 18/09)<br>Aggiudicazione lotto |
|-------------------------------------------|----------------------------------------------------------------------------------------------------|
| Modalità della gara                       | Procedura prevista dall'art.34 del D.I. 44/01                                                         |
| Oggetto del lotto                         | il resto                                                                                              |
| Codice CIG                                | ty12345678                                                                                            |
| Importo del lotto                         | 5000,00 (Importo comprensivo di IVA)                                                                  |
| Gara deserta                              |                                                                                                    |
| Fornitore aggiudicatario *                | LaFeltrinelli.com Srl 🔹                                                                               |
| Importo aggiudicazione *                  | 2522,00 (Importo comprensivo di IVA)                                                                  |
| Data decreto di<br>aggiudicazione *       | 27/11/2015                                                                                            |
| Protocollo decreto di<br>aggiudicazione * | 1258                                                                                                  |
| Unica offerta?                            |                                                                                                    |
| Nota aggiudicazione                       |                                                                                                    |

Oltre ai dati sopra descritti è possibile specificare che la gara è andata deserta spuntando in corrispondenza dell'omonima funzione "gara deserta", in questo caso il sistema inibisce la possibilità di procedere alla redazione del contratto.

Nel caso in cui risponda al bando/lettera di invito un unico fornitore sarà necessario spuntare in corrispondenza della voce "unica offerta" e, in ottemperanza a quanto richiesto dalla normativa vigente, verrà annullato il termine di 35 giorni che decorre dalla data del decreto di aggiudicazione e quella del contratto (stand still).

Si ricorda che l'importo del Decreto di aggiudicazione deve essere minore o uguale all'importo a base d'asta.

Dopo aver compilato correttamente la scheda di aggiudicazione della gara, il sistema attiva un vero e proprio *countdown* che serve al conteggio del tempo che deve trascorrere dalla data del decreto di aggiudicazione a quella del contratto (stand still).

| Definizione | e gara 🛛 Definiz | zione lotti Fornitori invitati | Aggiudicazione e contrat       | to                           |                                               |                    |                |           |
|-------------|------------------|--------------------------------|--------------------------------|------------------------------|-----------------------------------------------|--------------------|----------------|-----------|
|             |                  | :                              | 2 - FESR - Realizzazione<br>Ag | ambienti dig<br>ggiudicazion | POIS00100R<br>itali (versione del 18/09)<br>e |                    |                |           |
| Oggetto     | o bando/invito   | miniatura                      |                                |                              |                                               |                    |                |           |
| Modal       | lità della gara  | Procedura prevista dall'art.34 | 4 del D.I. 44/01               |                              |                                               |                    |                |           |
|             |                  |                                | I                              | Elenco lotti                 |                                               |                    |                |           |
| CIG         | Oggetto          |                                | Importo<br>previsto            | Importo<br>aggiudicato       | Fornitore<br>aggiudicatario                   | Stato lotto        | Aggiudicazione | Contratto |
| w123456789  | braci            |                                | 1700,00                        | 2800,00                      | rosa - Roma                                   | Contratto inserito | 1              |           |
| ty12345678  | il resto         |                                | 5000,00                        | 2522,00                      | LaFeltrinelli.com Srl - Milano                | Aggiudicato        | 2              | (-14gg)   |
| 2468102RRR  | i piedini        |                                | 1300,00                        | 1300,00                      | valentina edizioni - Milano                   | Aggiudicato        | 1              |           |

Scaduto il periodo di tempo previsto dalla data del decreto di aggiudicazione a quella della stesura del contratto con il fornitore, il sistema permette di accedere alla scheda contratto nella quale occorre inserire:

- ➔ La data del contratto
- → L'allegato del contratto

|                          |                            | 2 - FESR - Realizzazione ambienti digitali (versione del 18/09)<br>Descrizione contratto |
|--------------------------|----------------------------|------------------------------------------------------------------------------------------|
| Modalità della gara      | Procedura prevista dall'a  | art.34 del D.I. 44/01                                                                    |
| Oggetto del lotto        | i pier                     |                                                                                          |
| Codice CIG               | 2468102RRR                 |                                                                                          |
| Importo del lotto        | 1300,00                    | (Importo comprensivo di IVA)                                                             |
| Fornitore aggiudicatario | valentina edizioni - Milan | 10                                                                                       |
| Importo aggiudicazione   | 1300,00                    | (Importo comprensivo di IVA)                                                             |
| Data contratto *         |                            |                                                                                          |
| Inserisci contratto *    | + Scegli file (Max 10      | Mb) 🖸                                                                                    |
|                          | L'allegato (in PDF o P7M   | ) deve essere firmato e timbrato in tutte le sue pagine                                  |
| Nota contratto           |                            |                                                                                          |
| ha Indiatra              |                            |                                                                                          |

| Elenco Progetti Sched        | a iniziale - Gestione Forniture - G   | Santt del progetto  Bandi di gara per Forniture dei Progetti autorizzati / Bandi fornitura / Definizio | Incarichi per progettazione e collau | do Collaudo dei                      | bandi di gara<br>ne e/o Collaudo - Inca | rico a personale | interno 4 |
|------------------------------|---------------------------------------|----------------------------------------------------------------------------------------------------|--------------------------------------|--------------------------------------|-----------------------------------------|------------------|-----------|
| Ŭ                            |                                       | ,                                                                                                    |                                      |                                      |                                         |                  |           |
| Incarichi a personale interi | Incarichi a personale esterno         |                                                                                                    |                                      |                                      |                                         |                  |           |
|                              | Ir                                    | ncarichi per progettazione e/o Collaudo - In                                                           | carico a personale interno           |                                      |                                         |                  |           |
| Is                           | tituto CSIS01600X IIS BISIGNANO 'ITI- | LS + LC-ISA LUZZI'                                                                                     |                                      |                                      |                                         |                  |           |
| Registra Incarico            |                                       |                                                                                                    |                                      |                                      |                                         |                  |           |
|                              | Inc                                   | carichi per progettazione e/o Collaudo - Ir                                                            | ncarico a personale interr           | 10                                   |                                         |                  |           |
| Cognome                      | Nome                                  | Protocollo incarico                                                                                    | Data incarico                        | Allegato<br>decreto<br>dell'incarico | Ruoli                                   | Varia            | Anag.     |
|                              |                                       |                                                                                                    |                                      |                                      |                                         |                  |           |
| Nessun incarico registrato   |                                       |                                                                                                    |                                      |                                      |                                         |                  |           |

## 5.2. Incarichi per progettazione e collaudo

#### Inserimento incarichi a personale interno

All'interno della sezione Incarichi per progettazione e collaudo è possibile registrare i dati relativi agli incarichi rivolti sia al personale interno sia a quello esterno. Per inserire le informazioni relativamente ad incarichi interni occorre cliccare in corrispondenza della sezione "incarichi a personale interno" e successivamente cliccare sul tasto "registra incarico" per inserirne uno novo.

La scelta del nominativo da inserire può essere fatta anche dall'elenco del personale precedentemente registrato nel sistema: in questo caso basta cliccare su "scegli" in corrispondenza del nominativo scelto. In automatico la scheda che appare serve per la registrazione dei riferimenti in merito alla nomina ed il upload e alla scelta del ruolo che la persona deve investire: quello di progettista o quello di collaudatore. Si prosegue cliccando sul tasto "Salva".

#### Inserimento incarichi a personale esterno

Si clicca sul tasto "registra incarico" e poi su registra anagrafica per individuare quella della persona individuata. La scheda anagrafica presenta inizialmente un campo all'interno del quale occorre inserire il codice fiscale, dopodiché sarà necessario salvare per procedere alla registrazione, anche in questo caso come per la registrazione di incarichi per personale interno, la maschera di inserimento dati permette di registrare i riferimenti della nomina e spuntare in corrispondenza del ruolo previsto (di progettazione o collaudo) in più permette di caricare l'avviso pubblico a cui si riferisce.

Si ricorda che gli incarichi di progettista e collaudatore sono tra loro incompatibili, come riportato a p.15 dell'Avviso 9035/2015.

## 6. Disposizioni di attuazione

Per una corretta compilazione delle sezioni della gestione online dei progetti si rimanda alla consultazione del Programma Operativo Nazionale "Per la Scuola, competenze e ambienti per l'apprendimento" (FSE- FESR) e delle "Disposizioni ed istruzioni" per la programmazione 2014-2020 emanate dal MIUR. Tali documenti, insieme agli avvisi che di volta in volta specificano le azioni possibili e le loro articolazioni, costituiscono la struttura del Sistema di Gestione dei piani e dei progetti.

Le informazioni di carattere istituzionale sono reperibili alle seguenti pagine online:

MIUR

http://hubmiur.pubblica.istruzione.it/web/istruzione/pon/programmazione 2014 2020 http://hubmiur.pubblica.istruzione.it/web/istruzione/pon/2014 2020 INDIRE

http://pon20142020.indire.it/portale/